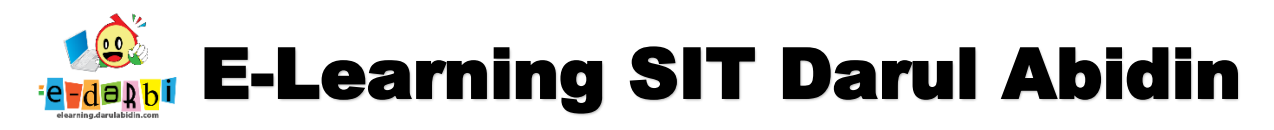

## TUTORIAL MEMBUAT TTS (CROSSWORD) DENGAN PLUGIN H5P

(untuk course creator)

1. Klik menu Add an activity or resource seperti gambar di bawah ini.

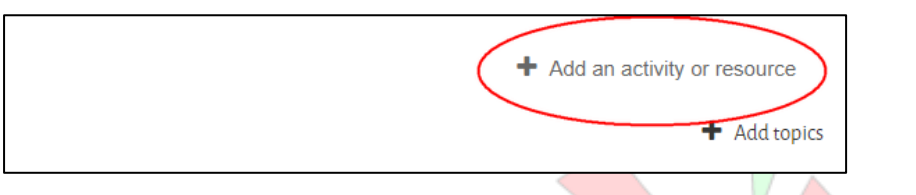

2. Pilih H5P Interactive Content bukan H5P yang biasa. Pilih seperti gambar di bawah ini.

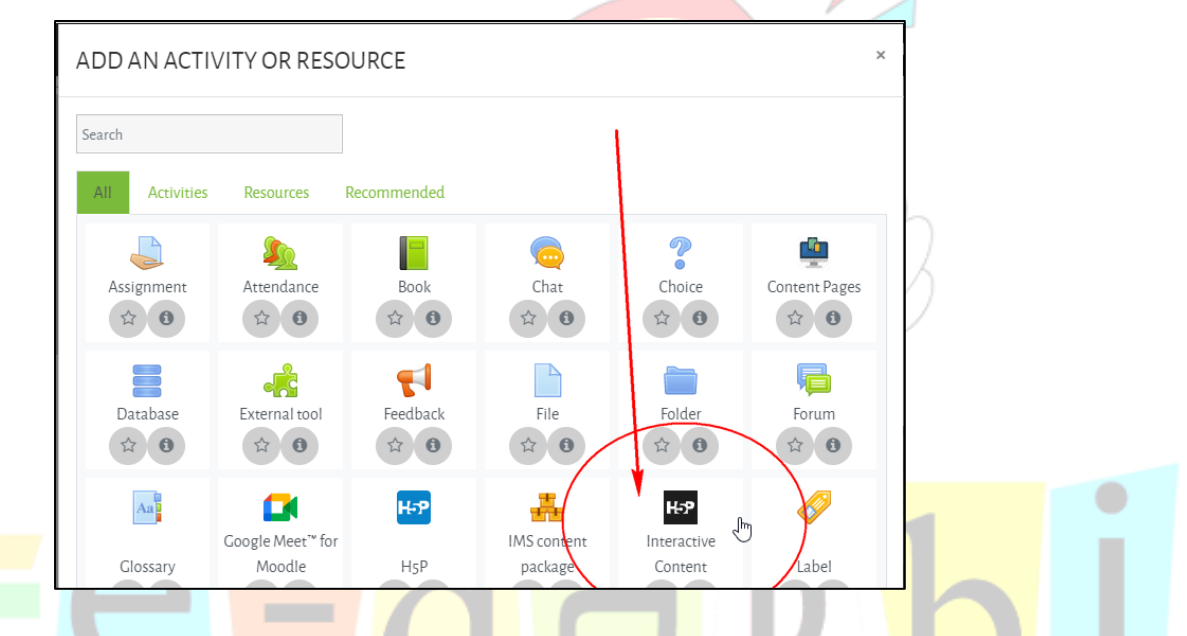

3. Kemudian pilih menu **CROSSWORD** seperti gambar di bawah ini.

| Τ | All Conte | ent Types                                                     |                    |              |
|---|-----------|---------------------------------------------------------------|--------------------|--------------|
|   | Show:     | Recently Used First Newest First A to Z                       |                    |              |
|   |           | Interactive Video<br>Create videos enriched with interactions |                    | Details<br>= |
|   |           | Audio<br>Upload an audio recording                            |                    | Details      |
|   |           | Crossword<br>Create a crossword puzzle                        | C Update available | Details      |
|   |           | Find the words                                                | -                  | Dataila      |

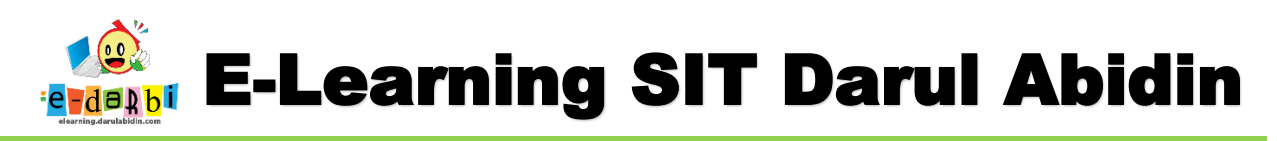

4. Kita bisa mengatur Judul, Pertanyaan dan Jawaban seperti gambar di bawah ini.

| itle * Metadata                 |                                                       |            |
|---------------------------------|-------------------------------------------------------|------------|
| ed for searching, reports and o | opyright information                                  |            |
| Teka Teki Silang                |                                                       |            |
| ask description                 |                                                       |            |
| escribe your task here.         |                                                       |            |
|                                 |                                                       |            |
|                                 |                                                       |            |
| ords *                          |                                                       |            |
| 1. Penanda awalan 😣             | Clue *                                                |            |
| 2. Sebuah kompon 😵              | Clue that should point to the answer.                 |            |
| 3 Kata kunci khus               | Penanda awalan dan akhiran dari sebuah elemen di HTML |            |
|                                 | Appwor*                                               |            |
| 4. Tempat menyim 😵              | Answer to the clue.                                   |            |
| 5. Lawan kata Offli 😢           | [ tra                                                 |            |
|                                 | lag                                                   |            |
| + ADD WORD                      | Extra clue                                            | -          |
|                                 | - •                                                   | Copy Paste |
|                                 |                                                       |            |

5. Selanjutnya kita bisa mengatur pengaturannya seperti gambar di bawah ini. (sesuai kebutuhan)

| Behavioural settings                                                                                                    |                                      |
|----------------------------------------------------------------------------------------------------|--------------------------------------|
| Number of words to be shown                                                                                                    |                                      |
| Create a randomized batch of words from the pool. The batch will always contain at least all the words that this setting. An empty value or 0 means to use all words. | were fixed on the grid regardless of |
|                                                                                                    |                                      |
| Enable instant feedback                                                                                                    |                                      |
|                                                                                                    |                                      |
| Score words                                                                                                    |                                      |
| If this option is enabled, words will be counted in order to determine the score. Otherwise, correct character                                                        | rs will be counted.                  |
| Apply penalties                                                                                                    |                                      |
| If this option is enabled, each wrong answer will be given a penalty score of -1.                                                                                     |                                      |
| Enable "Retry"                                                                                                    |                                      |
| Enable "Solution"                                                                                                    |                                      |

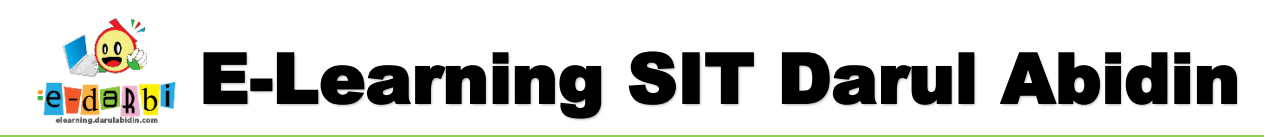

6. Kemudian Atur Activity Completion : Show activity as complete when...... seperti gambar di

## bawah ini.

| Common module settings                  |   |                                                          |
|-----------------------------------------|---|----------------------------------------------------------|
| Restrict access                         |   |                                                          |
| <ul> <li>Activity completion</li> </ul> |   |                                                          |
| Completion tracking                     | 0 | Show activity as complete when conditions are met 🔹 🕈    |
| Require view                            |   | Student must view this activity to complete it           |
| Require grade                           |   | Student must receive a grade to complete this activity ⑦ |
| Require passing grade                   | 0 | Require passing grade                                    |
| Expect completed on                     | 0 | 23 ♦ July ♦ 2024 ♦ 19 ♦ 55 ♦ 🕮 🗆 Enable                  |
|                                         |   |                                                          |
| rags                                    |   |                                                          |

7. Selanjutnya pilih Save and display seperti gambar di bawah ini.

|                  |       | 1 |      | <br>ſ | rh.                            |                                                                                                    |
|------------------|-------|---|------|-------|--------------------------------|----------------------------------------------------------------------------------------------------|
| Teka Teki Silang |       |   |      |       |                                |                                                                                                    |
|                  | 4 5 7 |   |      |       | Across CLawan kata Offline (8) | Down<br>1 Tempat menyimpan file dan<br>bahan (6)<br>3 Sebuah komponen yang<br>menyusun dokumen WEB (<br>5 Penanda awalan dan akhira<br>sebuah elemen di HTML (3)<br> |
| ele              | arp   | T | ERIN | SIH.  | <mark>ا</mark> ال              | ר<br>m                                                                                                    |